## Sending a Seller's Disclosure for Completion and Signing

The seller's disclosure must be completed by the seller. From Docs+, you can send the document to the seller(s) to complete and sign. It will then be returned to you to make it available on your listing.

- 1. Log into Remine's Docs+ from the Realcomp Dashboard or RCO3 system.
- 2. Click My Transactions in the left-side menu.

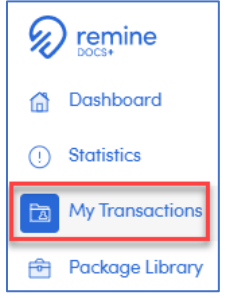

- 3. Select the desired transaction or click the blue "New Transaction" button to create a new one.
- 4. Click the Form button at the top of the page to add a form.

| Docur  | ments | Checkli | sts                     |        |   |
|--------|-------|---------|-------------------------|--------|---|
| Folder | Form  | Upload  | 8 <u>—</u><br>Checklist | Filter | • |

- 5. Add the Seller's Disclosure that you wish to use in your transaction. This may be from the Michigan folder, a board folder, or your office may have one. For this example, we will use the Michigan disclosure form.
- 6. Open the seller's disclosure document by clicking on the title.
- 7. The address should prefill in the form from the transaction information.
- 8. Click the People tab at the top of the document to verify that the seller's name(s) is entered correctly with the correct email address. To check and/or change the email address, click the pencil icon to the right of their name. Click Back to Document in the lower right corner when done.

|                 | Document                    | <u>ရှိ</u> People | 다) Fields | History |  |
|-----------------|-----------------------------|-------------------|-----------|---------|--|
|                 |                             |                   |           |         |  |
|                 |                             |                   |           |         |  |
|                 |                             |                   |           |         |  |
| S-II            | );l 6t_t                    | (E U)             |           |         |  |
| SellersL        | isclosure statemen          | (FOIII H)         |           |         |  |
| I am represent  | ing: 🔵 Seller 📄 Bu          | ver Both          |           |         |  |
|                 |                             |                   |           |         |  |
| Click on any    | name to see contact details |                   |           |         |  |
| Full Legal Name | te of All Buyer(e)          | т                 |           |         |  |
|                 |                             | T                 |           |         |  |
| Full Legal Name | u of All Seller(u)          |                   |           |         |  |
| TAMARA          | CUMMINGS 🖉                  |                   |           |         |  |
| Name of Buying  | Broker/Salesperson          |                   |           |         |  |
|                 |                             |                   |           |         |  |
| Name of Listing | Broker/Salesperson          |                   |           |         |  |
| TAMI CU         | MMINGS 🖉                    |                   |           |         |  |
|                 |                             |                   |           |         |  |
|                 |                             |                   |           |         |  |

9. Click the Send button in the upper right corner to send it to the seller to complete and sign.

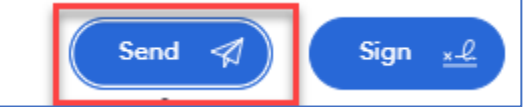

10. On the Select documents screen, select any documents you want the seller to complete and sign. Click Continue.

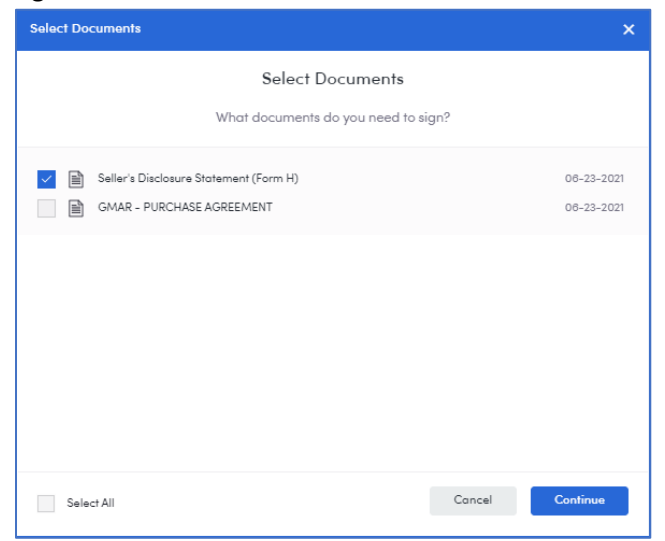

11. You may get a Warnings and Alerts window. If these are things you need to complete, close the window, and go back to complete those fields. If the seller will complete those fields, click Continue.

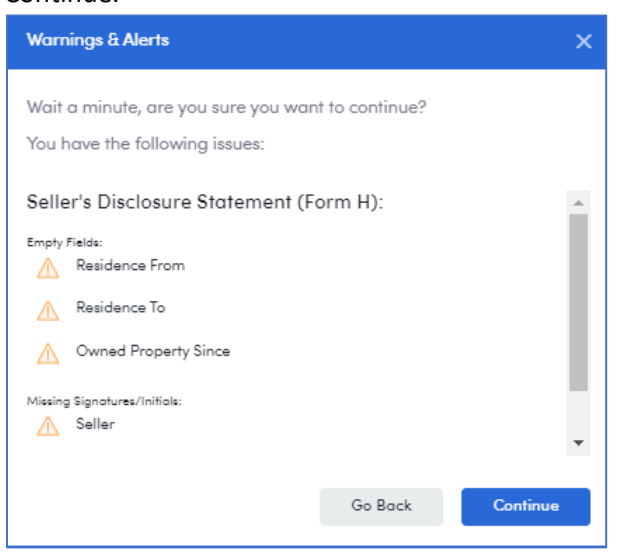

12. Select the recipient, enter the email message and click Send.

| Seller/Lar     | ndlord Side Recipients                                         |                 |
|----------------|----------------------------------------------------------------|-----------------|
| SELLER         |                                                                |                 |
|                | TAMARA CUMMINGS<br>Email Address                               | See Permissions |
|                | tami@cummingsonline.com v                                      |                 |
| Add a recipier | <u>it to view only</u>                                         |                 |
|                |                                                                |                 |
| Message        |                                                                |                 |
| All recipients | will receive the same message.                                 |                 |
| Subject Line   |                                                                |                 |
| TAMI CUMMIN    | IGS has shared Seller's Disclosure Statement (Form H) with you | 1               |
|                |                                                                |                 |
|                | ate the attached form sign and return to me. Thank you         | 1               |
| Fleuse comp    | ere me anached form, sign and refarm to me. I mank you         | 1               |
|                |                                                                |                 |
|                |                                                                |                 |
|                |                                                                |                 |
|                |                                                                | h               |
|                |                                                                |                 |
|                |                                                                |                 |
|                |                                                                | Send            |

13. When the seller receives the document via email, they will click the View All Docs button.

| TAMI CUMMINGS has shared a docume<br>Click 'View All Docs' to see more. | nt with you                     |
|-------------------------------------------------------------------------|---------------------------------|
| Document           B         Seller's Disclosure Statement (Form H)     | Requested Action<br>Fill & Sign |
| Please complete the attached form, sign and return to me. Thank y       | /ou!                            |

14. The seller will fill out the entire form and click Sign in the upper right corner when it is complete.

|                                                                                                    | _                                                                                                    |                                                                                      | 0/:                                                                                                    | 2                                                                                           |                                                                                                    | ₩.<br>History                                                                | Download                                                                           | Audit Report                                                                                 | o o o<br>More                                                      | Sign                                                  |
|----------------------------------------------------------------------------------------------------|----------------------------------------------------------------------------------------------------|--------------------------------------------------------------------------------------|----------------------------------------------------------------------------------------------------|---------------------------------------------------------------------------------------------|----------------------------------------------------------------------------------------------------|------------------------------------------------------------------------------|------------------------------------------------------------------------------------|----------------------------------------------------------------------------------------------|--------------------------------------------------------------------|-------------------------------------------------------|
|                                                                                                    |                                                                                                    |                                                                                      |                                                                                                    |                                                                                             |                                                                                                    |                                                                              |                                                                                    |                                                                                              |                                                                    |                                                       |
|                                                                                                    |                                                                                                    |                                                                                      |                                                                                                    |                                                                                             |                                                                                                    |                                                                              |                                                                                    |                                                                                              |                                                                    |                                                       |
|                                                                                                    |                                                                                                    |                                                                                      |                                                                                                    |                                                                                             |                                                                                                    |                                                                              |                                                                                    |                                                                                              |                                                                    |                                                       |
|                                                                                                    |                                                                                                    |                                                                                      | Seller's                                                                                                    | s Disclos                                                                                   | ure Statemer                                                                                                    | nt                                                                           |                                                                                    |                                                                                              |                                                                    |                                                       |
| Property Address: <u>1</u>                                                                                                    | 603 ANITA                                                                                                  | AVE                                                                                  |                                                                                                    |                                                                                             | GROS                                                                                                    | SE PO                                                                        | INTE W                                                                             | OODS                                                                                         | MICHIG/                                                            | AN                                                    |
| Purpose of Statemen<br>condition and informa<br>architecture, engineeri<br>advised, the Seller has<br>the Seller or by any A           | t: This statement i<br>tion concerning th<br>ng or any other sp<br>not conducted any<br>Agent representing | is a disclosu<br>te property,<br>secific area<br>y inspection<br><b>ag the Selle</b> | re of the condition<br>known by the Sell<br>related to the cons<br>n of generally inac<br>r in this transacti | of the propert<br>er. Unless othe<br>truction or con-<br>cessible areas s<br>on, and is not | y in compliance with the<br>rwise advised, the Selle<br>dition of the improveme<br>such as the foundation of<br>a substitution for any is | e Seller Di<br>r does not<br>nts on the<br>r roof. <b>Thi</b><br>inspection  | sclosure Act.<br>possess any e<br>property or th<br>s statement i<br>is or warrant | This statement<br>expertise in cor-<br>ne land. Also, u<br>is not a warran<br>thes the Buyer | t is a discl<br>struction,<br>nless othe<br>nty of any<br>may wisl | osure of the<br>erwise<br>7 kind by<br>1 to obtain.   |
| Seller's Disclosure: T<br>following representati<br>to provide a copy to th<br>with any actual or anti<br>any. THIS INFORM.<br>SELLER. | The Seller disclose<br>ons based on the S<br>the Buyer or the Ag<br>icipated sale of pro<br>ATION IS A DIS | s the follow<br>Seller's know<br>ent of the E<br>operty. The<br>CLOSURI              | ring information w<br>wledge at the signi<br>Buyer. The Seller a<br>following are repr<br>& ONLY AND IS       | ith the knowled<br>ng of this docu<br>uthorizes its A<br>esentations ma<br>NOT INTENI       | dge that even though thi<br>ment. Upon receiving th<br>gent(s) to provide a cop<br>de solely by the Seller a<br>DED TO BE A PART (        | s is not a v<br>his stateme<br>y of this st<br>nd are not<br><b>DF ANY (</b> | varranty, the s<br>ent from the S<br>atement to an<br>the represent<br>CONTRACT    | Seller specifica<br>eller, the Selle<br>y prospective 1<br>ations of the Se<br>BETWEEN 1     | lly makes<br>r's Agent<br>Buyer in c<br>eller's Ag<br>BUYER /      | the<br>is required<br>connection<br>ent(s), if<br>AND |
| Instructions to the Se<br>space is required. (4) (<br>UNKNOWN, FAILUI<br>OTHERWISE BINDI                                               | eller. (1) Answer A<br>Complete this form<br>RE TO PROVIDE<br>NG PURCHASE A                                | ALL question<br>n yourself. (<br>A PURCH<br>AGREEME                                  | ons. (2) Report kno<br>(5) If some items of<br>ASER WITH A S<br>INT.                                          | own conditions<br>to not apply to<br>IGNED DISCI                                            | affecting the property. (<br>your property, check N0<br>.OSURE STATEMENT                                                                  | (3) Attach<br>OT AVAII<br>I WILL EI                                          | additional pa<br>.ABLE. If yo<br>NABLE A PU                                        | ges with your s<br>u do not know<br>JRCHASER T                                               | ignature i<br>the facts,<br>O TERMI                                | f additional<br>check<br>INATE AN                     |
| Appliances/Systems/<br>provides.)                                                                                                    | Services: The iten                                                                                         | ns below are                                                                         | e in working order                                                                                            | . (The items lis                                                                            | ted below are included i                                                                                                    | in the sale                                                                  | of the proper                                                                      | ly only if the p                                                                             | urchase aş                                                         | greement so                                           |
|                                                                                                    | Yes                                                                                                    | No                                                                                   | Unknown                                                                                                    | Not<br>Available                                                                            |                                                                                                    | 3                                                                            | Yes                                                                                | No Un                                                                                        | known                                                              | Not<br>Available                                      |

15. The system will walk them through where they need to initial and/or sign the form. They click on the pink box to initial or sign.

| •            | 5                                                                                                    |                                                                                                    |
|--------------|----------------------------------------------------------------------------------------------------|----------------------------------------------------------------------------------------------------|
| Initial Here | Roof: Leaks?<br>Approximate age if known:<br>Well: Type of well (depth/diameter, age and repair history, if known):<br>Has the water been tested?<br>If yes, date of last report/results:<br>PAGE 1 OF 2<br>FORM H JUN/06 | yes no<br>yes no<br>BUYER'S INITIAL<br>SELLER'S INITIAL<br>Initial                                                                                                    |
| Sign Here    | OTHER REAL PROPERTY TAX INFORMATION IS AVAILABLE FROM THE A ASSUME THAT BUYER'S FUTURE TAX BILLS ON THE PROPERTY WILL MICHIGAN LAW, REAL PROPERTY TAX OBLIGATIONS CAN CHANGE S Seller                                     | APPROPRIATE LOCAL ASSESSOR'S OFFICE. BUYER SHOULD NOT<br>L BE THE SAME AS THE SELLER'S PRESENT TAX BILLS. UNDER<br>SIGNIFICANTLY WHEN PROPERTY IS TRANSFERRED.<br>Date: |

16. When they have finished the signing, they will click Done in the upper right corner and that will send a copy to you to add to your listing and it will also send a copy to them for their records.

If you have additional questions, please contact Realcomp's Customer Care at (866) 553-3430.